# Snabbguide Starta här

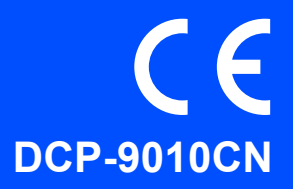

Innan du kan använda maskinen ska du läsa den här snabbguiden så att maskinen ställs in och installeras på rätt sätt. För att visa snabbguiden på något annat språk, besök <u>http://solutions.brother.com/</u>.

# **VIKTIGT**

### Anslut INTE gränssnittskabeln ännu.

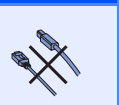

## Packa upp maskinen och kontrollera komponenterna

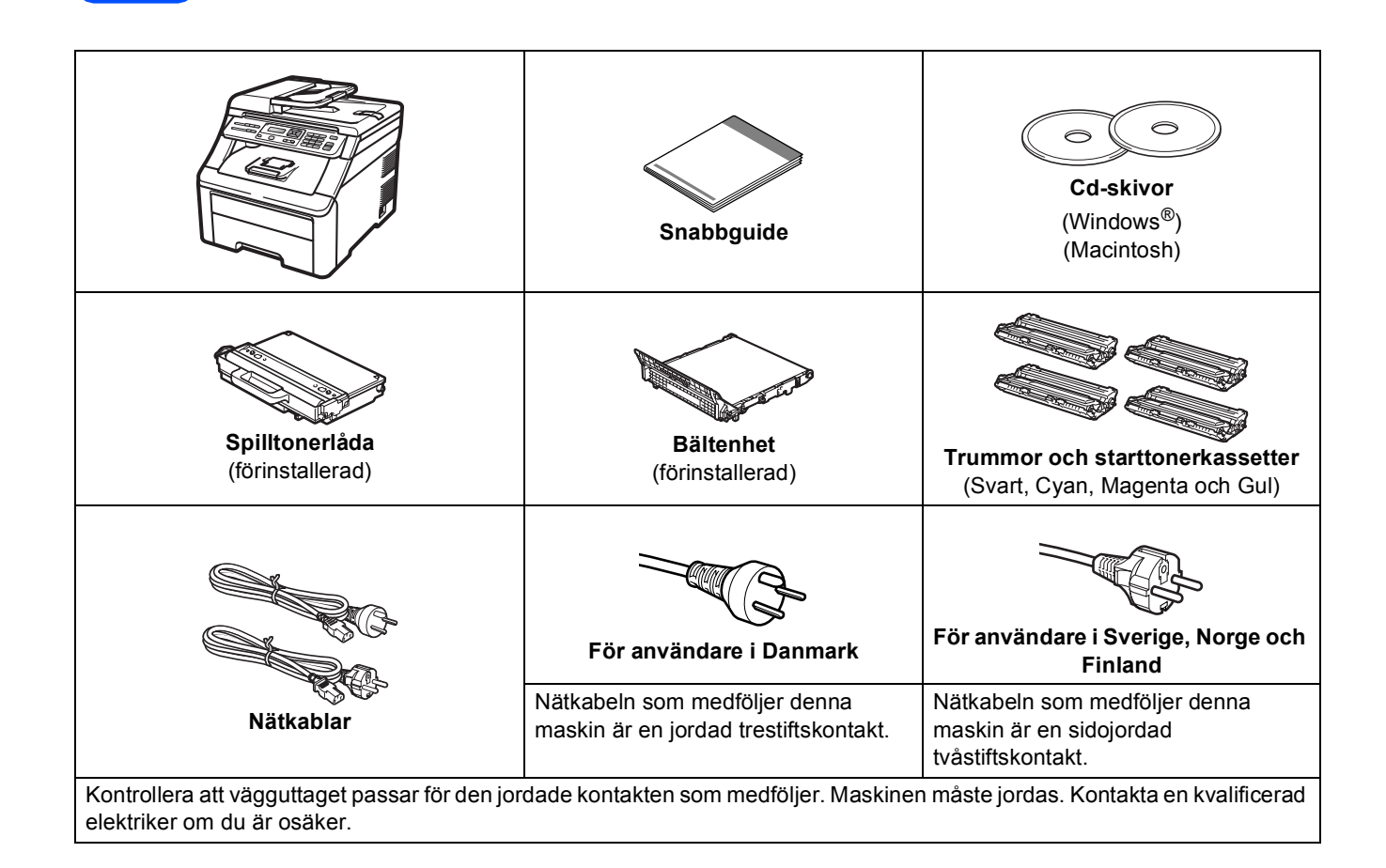

**VARNING** 

- Plastpåsar används när maskinen förpackas. Håll påsarna borta från spädbarn och små barn för att undvika kvävning.
- Denna maskin är tung och väger cirka 22,7 kg. För att förhindra skador bör minst två personer lyfta maskinen. Var försiktig så att du inte klämmer fingrarna när du ställer ner maskinen igen.

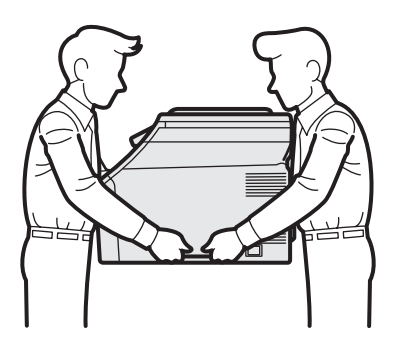

### 🖉 Obs

Kontrollera att utrymmet runt maskinen är minst så som visas på bilden.

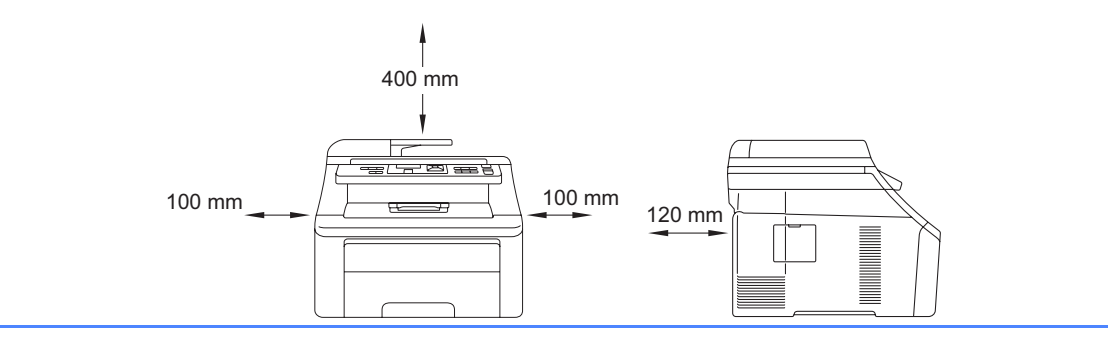

### 🖉 Obs

- Komponenterna som medföljer i förpackningen kan variera beroende på land.
- Spara allt förpackningsmaterial och kartongen om du måste transportera maskinen.
- En gränssnittskabel medföljer inte som standard. Köp en lämplig gränssnittskabel för det gränssnitt som ska användas (USB eller nätverk).

#### USB-kabel

- Kontrollera att du använder en USB 2.0-kabel (typ A/B) som inte är längre än 2 meter.
- Anslut INTE gränssnittskabeln nu. Anslutning av gränssnittskabeln sker under installationen av MFL-Pro.
- Om du använder en USB-kabel, var noga med att ansluta den till USB-porten på datorn och inte till en USBport på ett tangentbord eller en icke strömförsörjd USB-hubb.

#### Nätverkskabel

Använd en rak, partvinnad kategori 5 kabel (eller högre) för 10BASE-T eller 100BASE-TX Fast Ethernetnätverk.

# Symboler som används i denna guide

|   | VARNING                                                   | VARNING talar om hur du ska göra för att förhindra personskador.                                                                                       |
|---|-----------------------------------------------------------|----------------------------------------------------------------------------------------------------|
|   | VAR FÖRSIKTIG                                             | Anmärkningar specificerar procedurer som du måste följa eller undvika för att förhindra tänkbara mindre skador.                                        |
| • | VIKTIGT                                                   | VIKTIGT anger procedurer som du måste följa eller undvika för att förhindra möjlig skada på maskinen eller andra objekt.                               |
|   | Obs                                                       | Obs informerar dig om hur du ska agera i en situation som kan uppstå eller ger dig tips om hur den aktuella hanteringen fungerar med andra funktioner. |
| Q | Bruksanvisning<br>Bruksanvisning för<br>nätverksanvändare | Indikerar referenser till bruksanvisningen eller bruksanvisningen för nätverksanvändare som finns på den medföljande cd-skivan.                        |

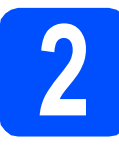

Ta bort förpackningsmaterialet från maskinen.

### 

- Spara allt förpackningsmaterial och kartongen ifall du behöver transportera maskinen.
- Anslut INTE nätkabeln ännu.

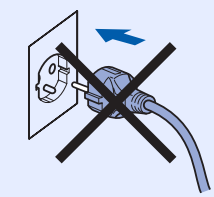

- Ta bort förpackningstejpen på maskinens utsida.
- Öppna den övre luckan genom att lyfta upp handtaget 1.

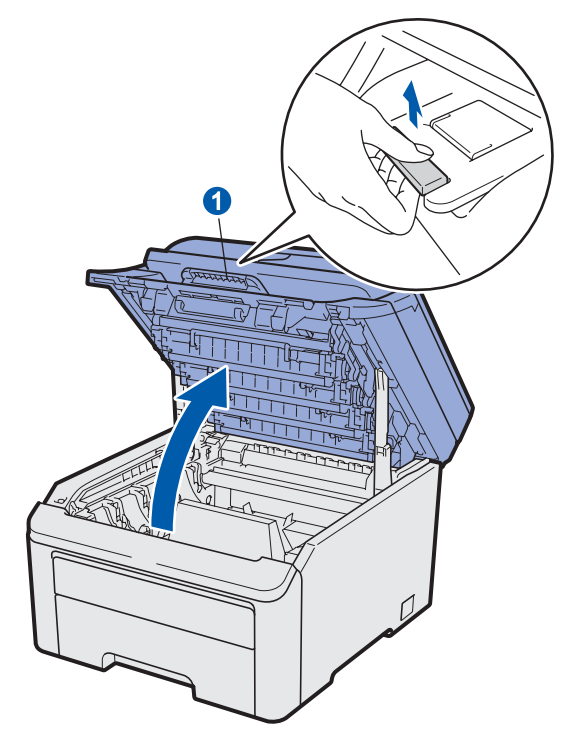

C Ta bort förpackningsmaterialet på maskinens insida.

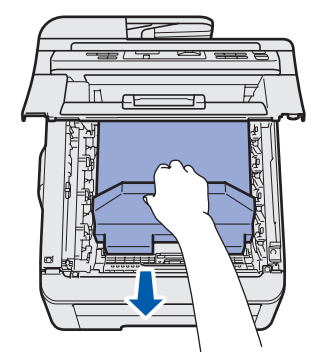

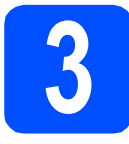

a

# Installera trumman och tonerkassetten

Packa upp de fyra trummorna och tonerkassetterna och skaka dem försiktigt från sida till sida flera gånger för att fördela tonern jämnt inuti kassetten.

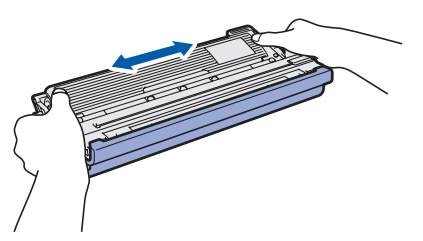

**b** Ta bort transportskyddet genom att dra i fliken som bilden visar.

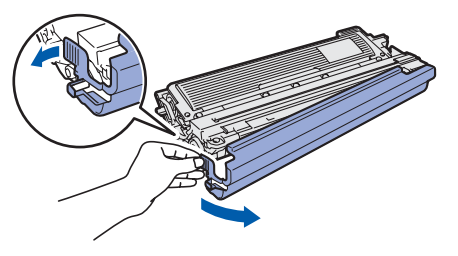

### 🖉 Obs

Ta inte på förpackningsfilmens yta. Det kan finnas tonerpulver på den som kan fläcka ned din hud eller dina kläder.

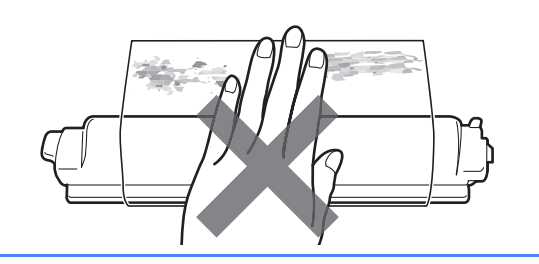

# **VIKTIGT**

## RÖR INTE trummans yta för att undvika kvalitetsproblem på utskrifterna.

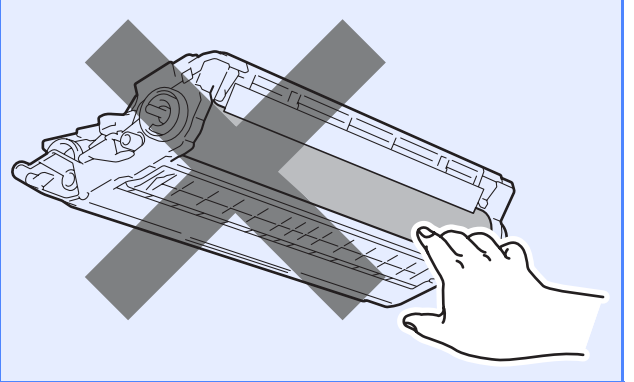

Skjut in alla fyra trummorna och tonerkassetterna i maskinen som bilden visar. Kontrollera att du sätter i rätt tonerkassett på rätt plats enligt etiketten på maskinen.

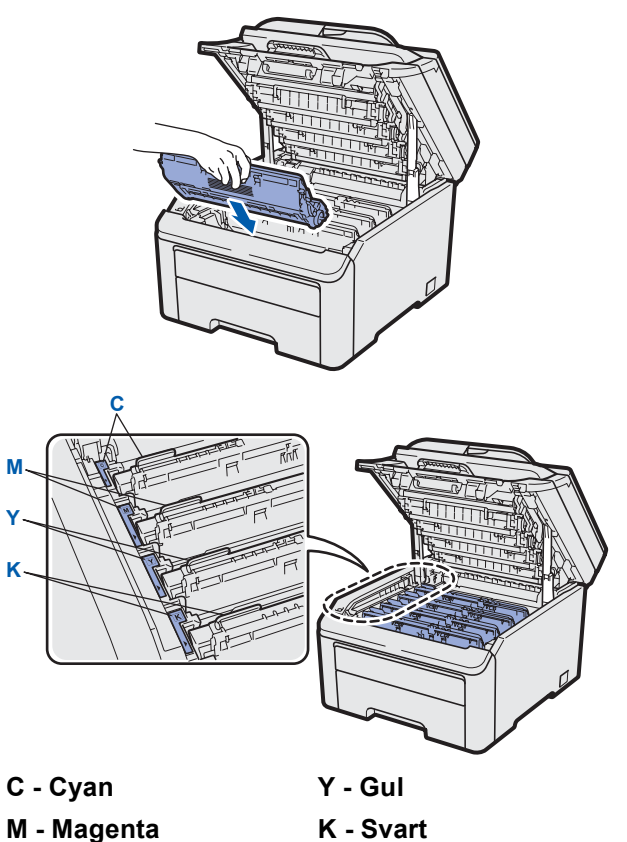

d Stäng maskinens övre lucka.

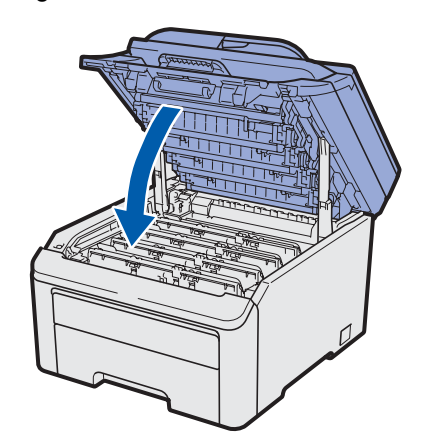

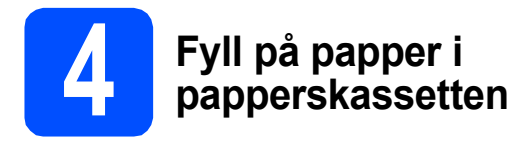

Dra ut papperskassetten helt och hållet från maskinen.

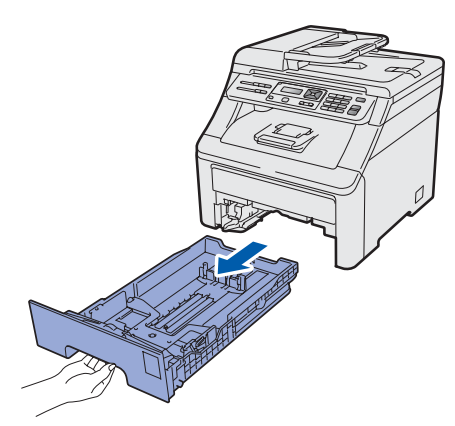

Samtidigt som du trycker på den gröna pappersfrigöringsspaken 1, skjut pappersguiderna så att de passar pappersformatet som du placerar i kassetten. Kontrollera att guiderna sitter ordentligt i spåren.

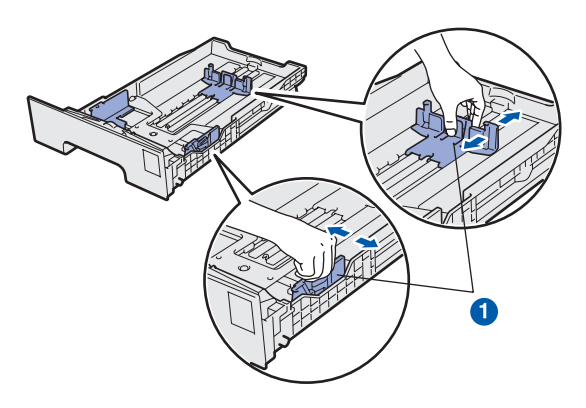

C Om du luftar pappersarken väl minskar du risken för pappersstopp i maskinen.

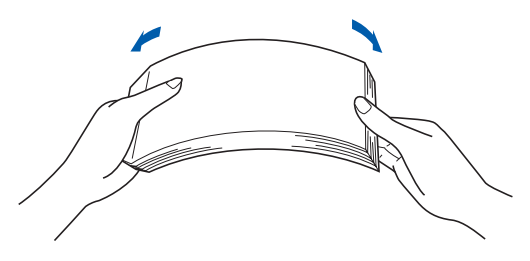

Lägg i papper i kassetten och kontrollera att papperet är under markeringen för maximal arkhöjd 1. Utskriftssidan måste vara nedåt.

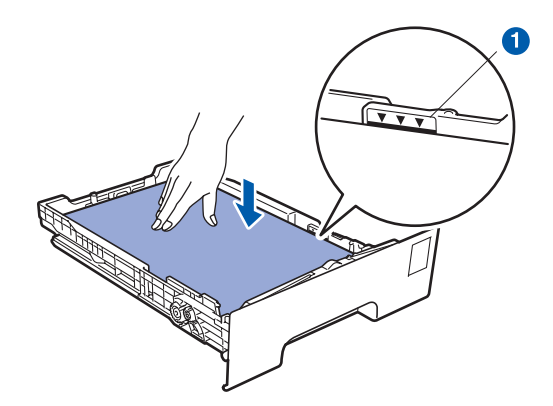

### 

f

Kontrollera att pappersguiderna vidrör papperets sidor så att det matas korrekt.

Skjut in papperskassetten ordentlig i maskinen. Kontrollera att den är insatt helt och hållet i maskinen.

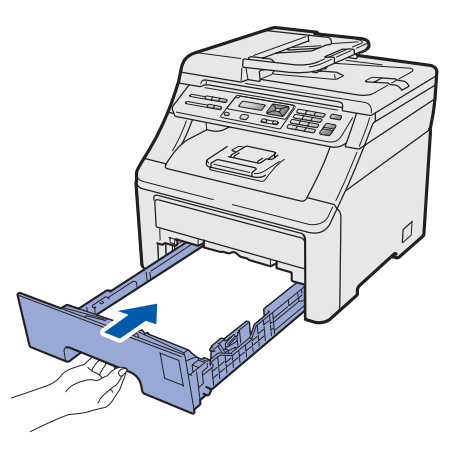

Vik ut stödfliken 1 för att förhindra att papperet glider av utmatningsfacket.

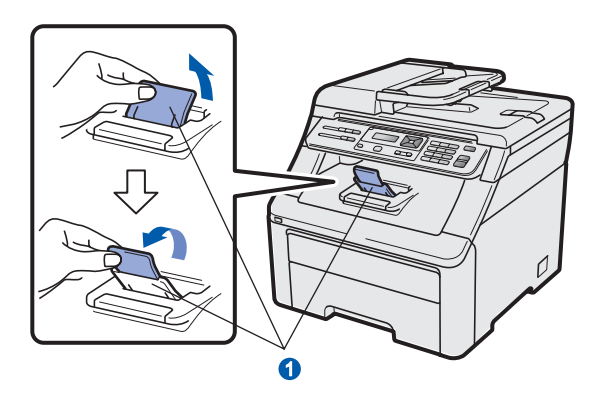

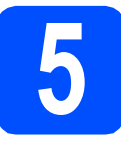

## Anslut nätkabeln

### 

#### Anslut INTE gränssnittskabeln ännu.

Kontrollera att maskinens strömbrytare är frånslagen. Anslut nätkabeln till maskinen.

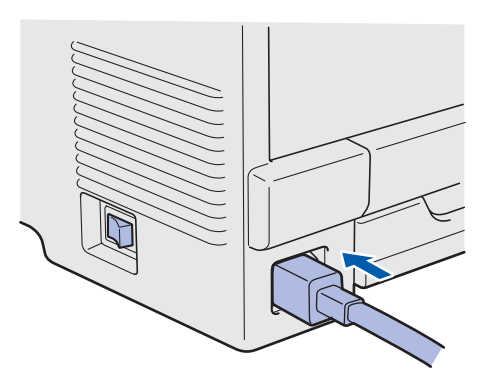

Sätt i nätkabeln i strömuttaget. Slå på strömbrytaren.

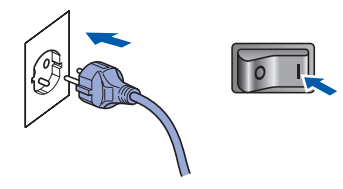

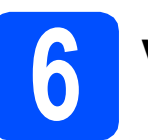

# Välj språk

Följande meddelande visas på LCD-skärmen när du har slagit på strömbrytaren:

> Select Language Press OK Key

### Tryck på **OK**.

Välj språk genom att trycka på ▲ eller ▼ och sedan trycka på OK.

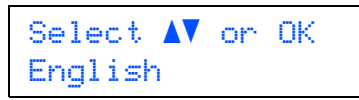

C Ett meddelande uppmanar dig att bekräfta valet.

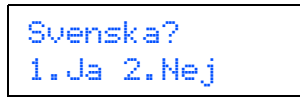

Tryck på **1** om rätt språk visas på LCD-skärmen.

```
—ELLER—
```

Tryck på **2** om du vill gå tillbaka till steg **b** och ange språket igen.

### 🖉 Obs

Om du anger fel språk kan du ändra det via maskinens kontrollpanel. (**Menu**, **1**, **0**)

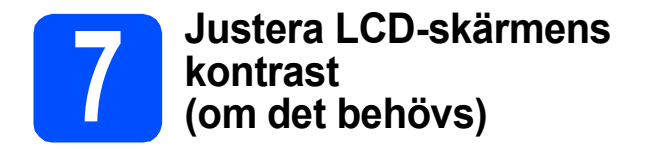

Om du har svårt att se vad som står på LCD-skärmen kan du ändra kontrastinställningen.

### **a** Tryck på **Menu**, **1**, **4**.

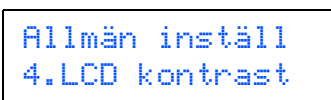

D Tryck på ▲ för att öka kontrasten.
 —ELLER—
 Tryck på ▼ för att minska kontrasten.
 Tryck på OK.

C Tryck på Stop/Exit.

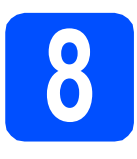

## Välj anslutningstyp

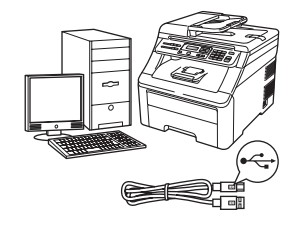

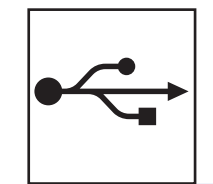

# För användare av USB-gränssnitt

Windows<sup>®</sup>, gå till sidan 10 Macintosh, gå till sidan 14

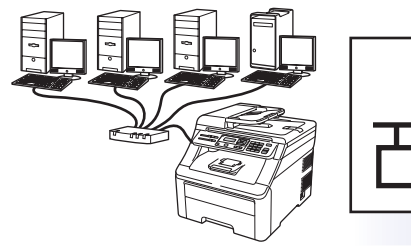

# För trådbundna nätverk

Windows<sup>®</sup>, gå till sidan 16 Macintosh, gå till sidan 21

### 🖉 Obs

För Windows Server<sup>®</sup> 2003/ 2008, se bruksanvisning för nätverksanvändare på cd-skivan.

Windows®

Macintosh

Windows®

Macintosh

Trådbundet nätverk

USB

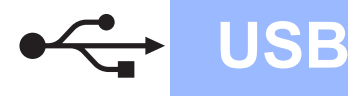

## För användare av USB-gränssnitt (Windows<sup>®</sup> 2000 Professional/XP/XP Professional x64 Edition/ Windows Vista<sup>®</sup>)

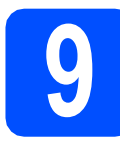

### Innan du installerar

Kontrollera att datorn är PÅ och att du har loggat in med administratörsrättigheter.

### 

- Anslut INTE USB-kabeln ännu.
- Stäng eventuella program som körs.
- Skärmarna som visas kan variera beroende på operativsystemet.
- Den medföljande cd-skivan inkluderar ScanSoft™ PaperPort™ 11SE. Programmet har stöd för Windows<sup>®</sup> 2000 (SP4 eller senare), XP (SP2 eller senare), XP Professional x64 Edition och Windows Vista<sup>®</sup>. Uppdatera till Windows<sup>®</sup> senaste servicepack innan du installerar programsviten MFL-Pro.
- Slå av och dra ur kabeln ur vägguttaget och ta bort anslutningen till datorn om du redan har anslutit en gränssnittskabel.

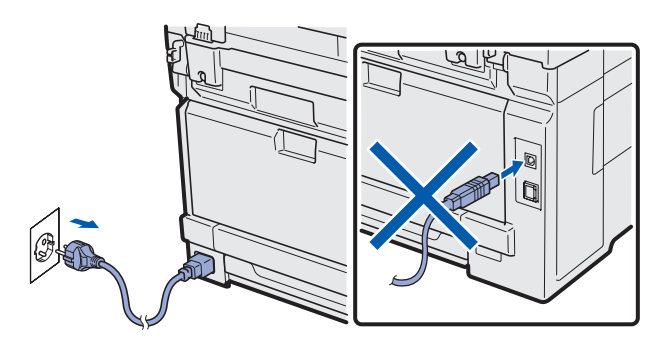

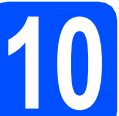

### Installera programsviten MFL-Pro

Sätt i den medföljande cd-skivan i cd-läsaren. Om skärmen med modellnamn visas klickar du på maskinens modellnamn. Om språkskärmen visas väljer du önskat språk.

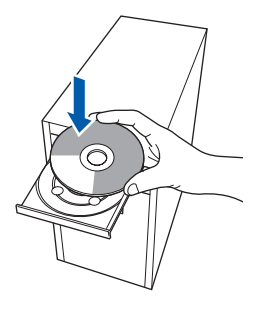

## 🖉 Obs

Om cd-menyn inte visas automatiskt, gå till **Den** här datorn (Dator), dubbelklicka på cd-ikonen och dubbelklicka sedan-på **Start.exe**.

Cd-skivans huvudmeny öppnas. Klicka på Inledande installation.

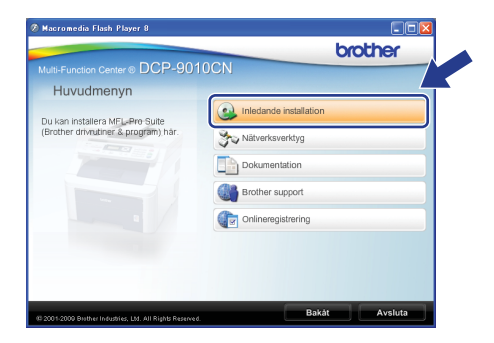

C Klicka på Installera MFL-Pro Suite.

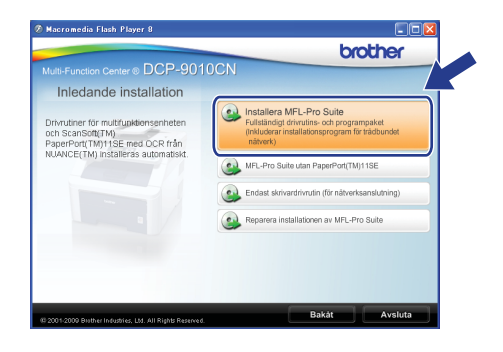

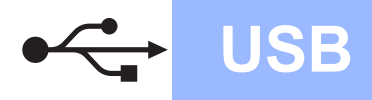

# Windows<sup>®</sup>

### 🖉 Obs

d

- Om installationen inte fortsätter automatiskt öppnar du huvudmenyn igen genom att ta ut cd-skivan och sätta in den igen, eller genom att dubbelklicka på programmet Start.exe från rotkatalogen och sedan fortsätta från steg c för att installera programsviten MFL-Pro.
- För Windows Vista<sup>®</sup>, när skärmen Kontroll av användarkonto visas, klicka på Tillåt.

| Kontroll av användarkonto                                                                                    |
|----------------------------------------------------------------------------------------------------|
| 🕧 Ett oidentifierat program vill komma åt datorn                                                             |
| Du ska inte köra programmet om du inte vet varifrån det kommer eller om<br>du inte kört programmet tidigare. |
| InstallManager.exe<br>Okänd utgivare                                                                         |
| Avbryt<br>Jag vet inte var programmet kommer ify and vad det används<br>för.                                 |
| Tillåt<br>Jag litar på programmet. Jag vet varifrån det kommer eller så har<br>jag använt det tidigare.      |
| ⊗ Information                                                                                                |
| Kontroll av användarkonto förhindrar otillåtna ändringar på datorn.                                          |

När ScanSoft™ PaperPort™ 11SE:s fönster Licensavtal visas, klicka på Ja om du godkänner programvarans Licensavtal.

| censavtal                                                              |                                                                                                    |   |
|------------------------------------------------------------------------|----------------------------------------------------------------------------------------------------|---|
| Läs noggrar                                                            | t igenom följande licensavtal.                                                                                                    |   |
| Tryck på Pg                                                            | Dn för att visa resten av avtalet.                                                                                                    |   |
| Nuance Co                                                              | mmunications, Inc.                                                                                                    |   |
| Licensavta                                                             | för slutanvändare                                                                                                    | - |
| Programvar<br>och får end<br>noggrant. N<br>sätt godkär<br>ska du inte | an och materialet som ontalfas av det här evtellat är licenserade, nins slöd,<br>att användar entig vilksen ei det här licensavidet. Läs gisonna avtdet<br>är du hänsta, installerar, kopierar eller använder programvana på någod annat<br>med du samlidgy utilkonen i oktalet. Und utilva godikomera fal av likor är vartalet<br>hänta, installera, kopiera eller använda programvaran på någod annat sätt. | • |
| Accepterar<br>installations<br>acceptera d                             | du alla vilkoren i ovanstående licensavtal? Om du väljer Nej kommer<br>rogrammet att stängas. Om du vill installera "PaperPort[TM] 11SE" måstr, tu<br>et här avtalet.                                                                                                    |   |
|                                                                        |                                                                                                    | _ |

- Installationen av ScanSoft™ PaperPort™
   11SE startar automatiskt och följs av installationen av programsviten MFL-Pro.
- När Brothers programsvit MFL-Pros fönster för programvarans Licensavtal visas, klicka på Ja om du accepterar programvarans Licensavtal.

| Brother MEL-Pro Suite Installation                                                                                                    |  |
|----------------------------------------------------------------------------------------------------|--|
| Licensavtal<br>Lös noggrant igenom följande licensavtal                                                                                                    |  |
| Tryck på PgDn för att visa resten av avtalet.                                                                                                    |  |
| Licensward to Bother programs was VNTER 1-455 NDBS Deals Generated ("swhatter)" &<br>is et analist branch soft and and a policy bother industries, bit ("Bother") sam<br>meljerat dir buk av der Bothersprogramsa zim matteles en at brycke på knappen<br>1% i den ha dakupaton ("Sogtamerat") for du visite a på 1% forberde at dig at<br>Böts Allowen lädts kennanka ("bud "bud "bud "bud "bud "bud")<br>Kannen i den kennanka ("bud "bud "bud")<br>Kannen i den kennanka ("bud "bud "bud")<br>Kannen i den kennanka ("bud "bud")<br>Kannen i den kennanka ("bud "bud")<br>Kannen i den kennanka ("bud "bud")<br>Kannen i den kennanka ("bud "bud")<br>Kannen i den kennanka ("bud "bud")<br>Kannen i den kennanka ("bud "bud")<br>Kannen i den kennanka ("bud "bud")<br>Kannen i den kennanka ("bud "bud")<br>Kannen i den kennanka ("bud "bud "bud")<br>Kannen i den kennanka ("bud "bud")<br>Kannen i den kennanka ("bud "bud "bud "bud")<br>Kannen i den kennanka ("bud "bud")<br>Kannen i den kennanka ("bud "bud "bud "bud "bud")<br>Kannen i den kennanka ("bud "bud "bud "bud")<br>Kannen i den kennanka ("bud "bud "bud "bud")<br>Kannen i den kennanka ("bud "bud "bud "bud "bud "bud "bud "bud |  |
| Accepterar du alla vilkoren i ovanstående licensavtal? Din du väjer Nej kommer<br>instalaionsprogrammet att kängas. Din du vill installera Brother MFL-Pro Suite mäste du<br>acceptera det har avtalet.                                                                                                    |  |
| < Eak-St Loo Nei                                                                                                    |  |

**9** Välj **Lokal anslutning** och klicka sedan på **Nästa**. Installationen fortsätter.

| Anslutningstyp                             | 124                                 |
|--------------------------------------------|-------------------------------------|
| Välj anslutningstyp för den enhet som du   | vil installera och klicka på Nästa. |
|                                            |                                     |
| <ul> <li>Lokal anslutning (USB)</li> </ul> |                                     |
| Anpassad installation                      |                                     |
| Nätverksanslutning via kabel (Ethernel     |                                     |
| Annarcad installation                      |                                     |
|                                            |                                     |
|                                            |                                     |

### 🖉 Obs

Ī

Om du vill installera PS-drivrutinen (Brothers BR-Script-drivrutin), välj **Anpassad installation** och följ sedan instruktionerna på skärmen. När skärmen **Välj funktioner** visas, klicka på **PS skrivardrivrutin** och fortsätt sedan att följa instruktionerna på skärmen.

Om du inte vill övervaka maskinstatusen och felmeddelanden från din dator, avmarkera Aktivera Statusövervakning och klicka sedan på Nästa.

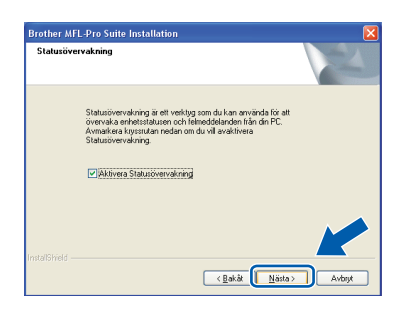

Gå till nästa steg när den här skärmen visas.

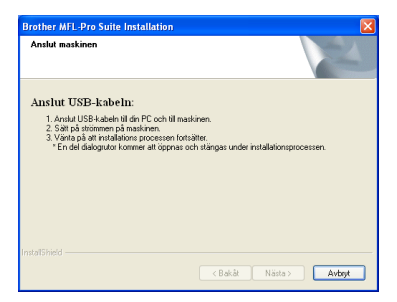

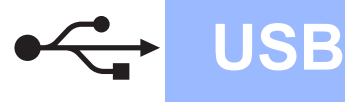

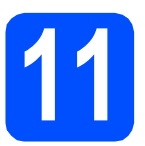

# Anslut USB-kabeln

### 

- Anslut INTE maskinen till en USB-port på ett tangentbord eller en USB-hubb utan strömförsörjning.
- Vi rekommenderar att du ansluter maskinen direkt till datorn.

**a** Ta bort etiketten som täcker USB-porten.

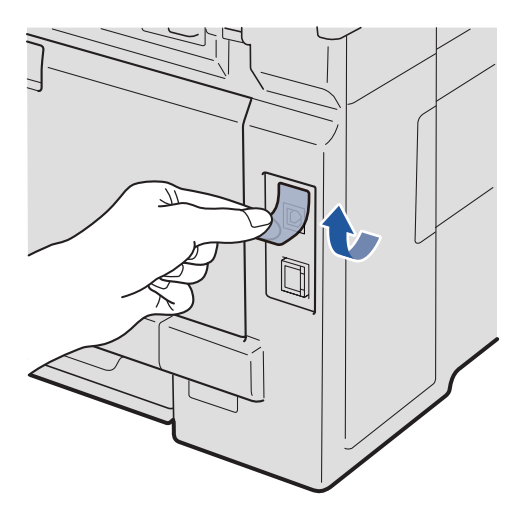

Anslut USB-kabeln till USB-anslutningen på maskinen som är märkt med symbolen 4. Anslut sedan kabeln till datorn.

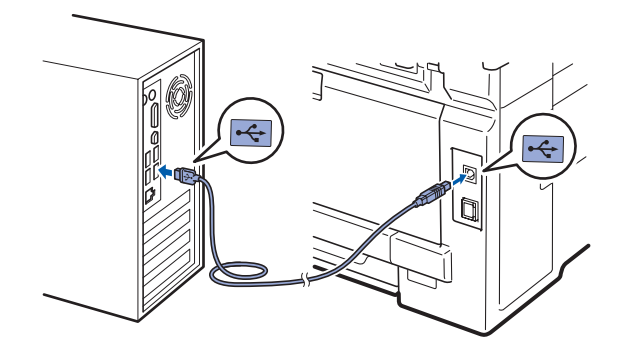

# 12

## Anslut nätkabeln

- a
  - Sätt i nätkabeln i strömuttaget. Slå på strömbrytaren.

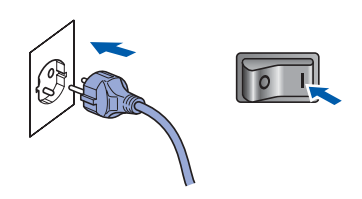

Installationen fortsätter automatiskt. Installationsskärmarna visas en efter en.

### 

Stäng INTE några skärmar under installationen. Det kan ta några sekunder innan skärmarna visas.

När skärmen Onlineregistrering visas, gör ditt val och följ instruktionerna på skärmen. När du har avslutat registreringsprocessen, stäng din webbläsare för att återgå till detta fönster. Klicka sedan på Nästa.

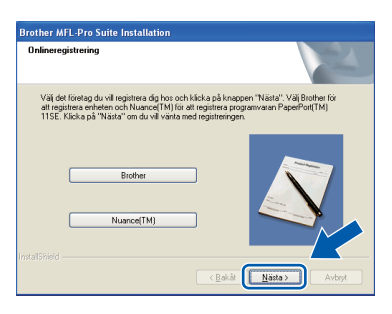

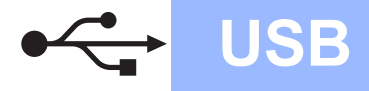

# Windows<sup>®</sup>

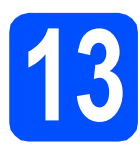

# Slutför och starta om

Klicka på Slutför och starta om datorn. När du startat om datorn måste du vara inloggad med administratörsrättigheter.

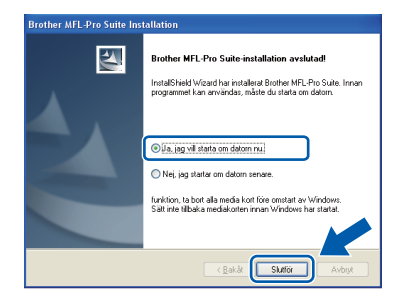

### 🖉 Obs

Om ett felmeddelande visas när programvaran installeras ska du köra **Installationsdiagnostik** som finns under **Start/Alla program/Brother/ DCP-XXXX** (där DCP-XXXX står för modellnamnet).

Om den här skärmen visas väljer du inställningen för uppdatering av inbyggd programvara och klickar på OK.

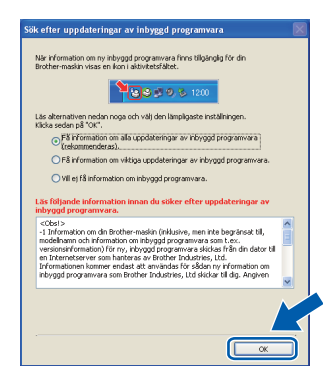

### 🖉 Obs

Internetåtkomst krävs för att den inbyggda programvaran (firmware) ska kunna uppgraderas.

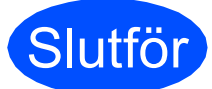

### Installationen är klar.

### 🖉 Obs

Skrivardrivrutinen XML Paper Specification Skrivardrivrutinen XML Paper Specification är den mest lämpliga drivrutinen när du skriver ut från program som använder XML Paper Specification-dokument. Ladda ned den senaste drivrutinen från Brother Solutions Center <u>http://solutions.brother.com/</u>.

# För användare av USB-gränssnitt (Mac OS X 10.3.9 eller senare)

USB

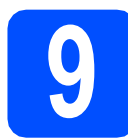

### Innan du installerar

Kontrollera att maskinen och att Macintoshdatorn är PÅ. Du måste logga in med ett konto som har administratörsrättigheter.

### 

De senaste drivrutinerna samt information om den version av Mac OS X du använder finns på http://solutions.brother.com/.

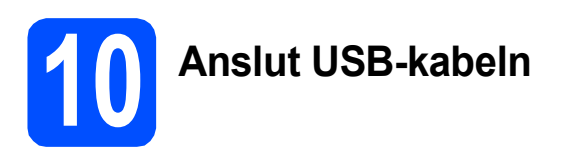

### 

- Anslut INTE maskinen till en USB-port på ett tangentbord eller en USB-hubb utan strömförsörjning.
- Vi rekommenderar att du ansluter maskinen direkt till Macintosh-datorn.
- Ta bort etiketten som täcker USB-porten.

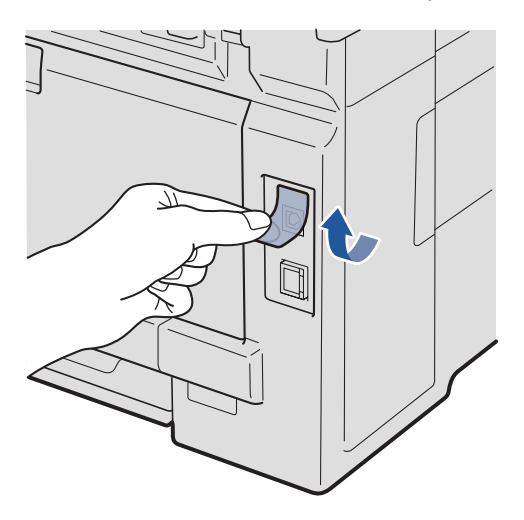

Anslut USB-kabeln till USB-anslutningen på maskinen som är märkt med symbolen — Anslut sedan kabeln till datorn.

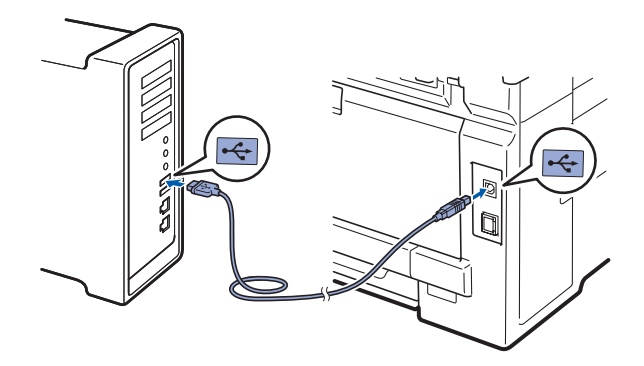

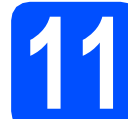

### Installera programsviten MFL-Pro

**3** Sätt i den medföljande cd-skivan i cd-läsaren.

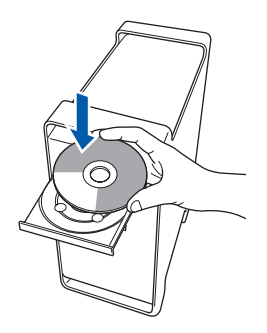

Dubbelklicka på Start Here OSX för att installera.

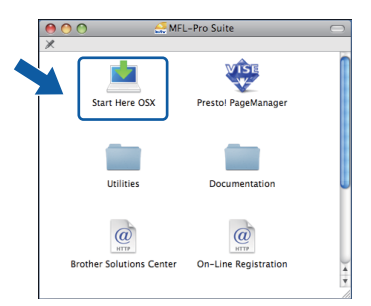

### 🖉 Obs

Vänligen se bruksanvisning för programanvändare på cd-skivan om du vill installera PS-drivrutinen. (Brothers BR-Scriptdrivrutin)

C Ha tålamod, det tar några sekunder innan programmet har installerats. Slutför installationen genom att klicka på Starta om.

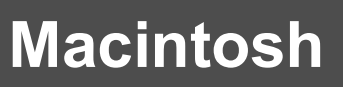

d Brother-programvaran söker efter Brotherenheter.

USB

C Markera maskinen i listan och klicka på OK.

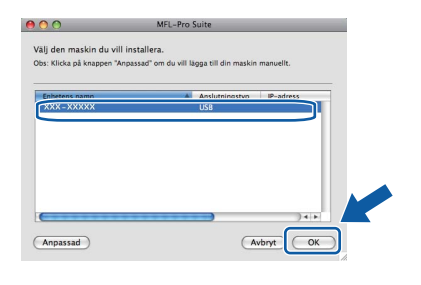

f När den här skärmen visas, klicka på OK.

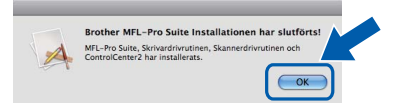

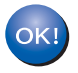

Installationen av programsviten MFL-Pro är klar. Gå till steg **12** på sidan 15.

## **12** Installera Presto! PageManager

När Presto! PageManager är installerat, läggs en OCR-funktion till i Brother ControlCenter2. Det är enkelt att skanna, dela och organisera foton och dokument med Presto! PageManager.

Dubbelklicka på Presto! PageManager och följ instruktionerna på skärmen.

| 🔴 🔿 🔿 🛃 MFL              | Pro Suite            |   |
|--------------------------|----------------------|---|
| Start Here OSX           | Prestol PageManager  | Ż |
| Utilities                | Documentation        |   |
| Brother Solutions Center | On-Line Registration |   |

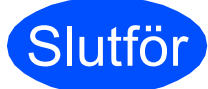

Installationen är klar.

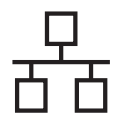

## För användare av trådbundet nätverk (Windows<sup>®</sup> 2000 Professional/XP/XP Professional x64 Edition/ Windows Vista<sup>®</sup>)

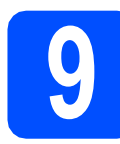

Innan du installerar

Kontrollera att datorn är PÅ och att du har loggat in med administratörsrättigheter.

### 

- Stäng eventuella program som körs.
- Skärmarna som visas kan variera beroende på operativsystemet.
- Den medföljande cd-skivan inkluderar ScanSoft™ PaperPort™ 11SE. Programmet har stöd för Windows<sup>®</sup> 2000 (SP4 eller senare), XP (SP2 eller senare), XP Professional x64 Edition och Windows Vista<sup>®</sup>. Uppdatera till Windows<sup>®</sup> senaste servicepack innan du installerar programsviten MFL-Pro.

# VIKTIGT

Se till att alla brandväggsprogram (förutom Windows<sup>®</sup>-brandväggen), antispyware- och antivirusprogram är avaktiverade under installationen.

Dra ur maskinens kontakt från vägguttaget.

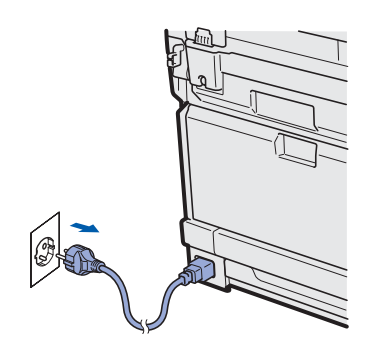

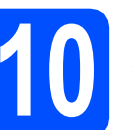

# Anslut nätverkskabeln

Anslut nätverksgränssnittskabeln till nätverksuttaget märkt med en R-symbol och anslut den sedan till en ledig port i din hubb eller switch.

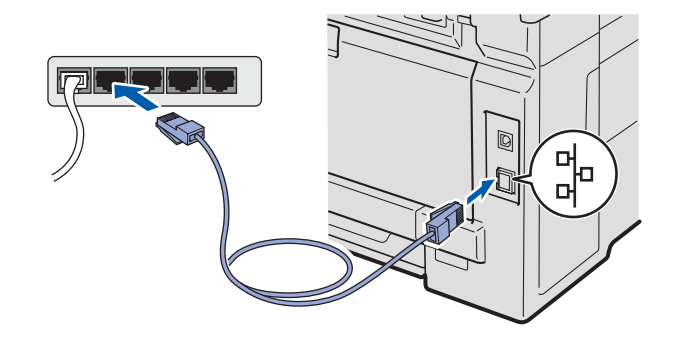

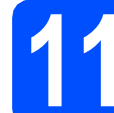

а

## Anslut nätkabeln

Sätt i nätkabeln i strömuttaget. Slå på strömbrytaren.

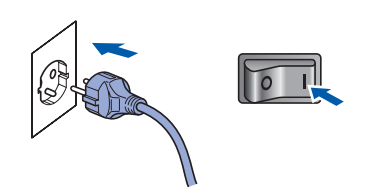

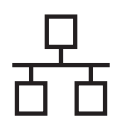

# Trådbundet nätverk

# Windows<sup>®</sup>

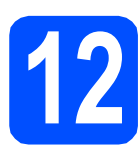

## Installera programsviten MFL-Pro

Sätt i den medföljande cd-skivan i cd-läsaren. Om skärmen med modellnamn visas klickar du på maskinens modellnamn. Om språkskärmen visas väljer du önskat språk.

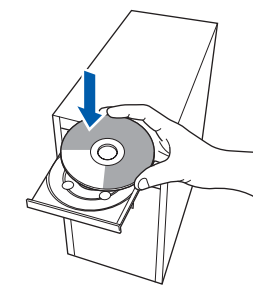

### 🖉 Obs

Om cd-menyn inte visas automatiskt, gå till **Den** här datorn (Dator), dubbelklicka på cd-ikonen och dubbelklicka sedan-på **Start.exe**.

Cd-skivans huvudmeny öppnas. Klicka på Inledande installation.

| Macromedia Flash Player 8                               |                        |         |
|---------------------------------------------------------|------------------------|---------|
|                                                         |                        | brother |
| Iti-Function Center ® DCP-901                           | OCN                    |         |
| Huvudmenyn                                              |                        |         |
| i kan installera MEL Pro Suite                          | Inledande installation |         |
| irother drivrutiner & program) här.                     | Nätverksverktyg        |         |
|                                                         | Dokumentation          |         |
|                                                         | Brother support        |         |
|                                                         | Onlineregistrering     |         |
|                                                         |                        |         |
|                                                         |                        |         |
|                                                         |                        |         |
|                                                         |                        |         |
| 2001-2009 Builtier Industries I.M. All Birthts Beserved | Bakát                  | Avsluta |

C Klicka på Installera MFL-Pro Suite.

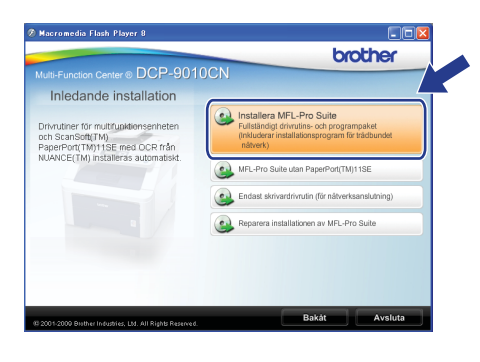

🖉 Obs

f

- Om installationen inte fortsätter automatiskt öppnar du huvudmenyn igen genom att ta ut cd-skivan och sätta in den igen, eller genom att dubbelklicka på programmet Start.exe från rotkatalogen och sedan fortsätta från steg c för att installera programsviten MFL-Pro.
- För Windows Vista<sup>®</sup>, när skärmen Kontroll av användarkonto visas, klicka på Tillåt.

|          | Ett oidentifierat program vill komma åt datorn                                                          |
|----------|----------------------------------------------------------------------------------------------------|
| Du<br>du | ska inte köra programmet om du inte vet varifrån det kommer eller om<br>inte kört programmet tidigare.  |
|          | InstallManager.exe<br>Okänd utgivare                                                                    |
| •        | Avbryt<br>Jag vet inte var programmet kommer if                                                         |
|          | ∑illåt<br>Jag litar på programmet. Jag vet varifrån det kommer eller så har<br>jag använt det tidigare. |
|          | Information                                                                                             |
| Kon      | unormation<br>troll av användarkonto förhindrar otillåtna ändringar på datorn.                          |

När ScanSoft™ PaperPort™ 11SE:s fönster Licensavtal visas, klicka på Ja om du godkänner programvarans Licensavtal.

| icensavtal                                                                                                    |                                                                                      |
|----------------------------------------------------------------------------------------------------|--------------------------------------------------------------------------------------|
| Läs noggrant igenom följande licensavtal.                                                                                                    |                                                                                      |
| Tryck på PgDn för att visa resten av avtalet.                                                                                                    |                                                                                      |
| Nuance Communications, Inc.                                                                                                    | ^                                                                                    |
| Licensavtal för slutanvändare                                                                                                    |                                                                                      |
| Programvaran och materialet som omfattas av det här avtalet är licenseraa<br>och fär endast användas enligt vilkoren i det här licensavtalet. Läs igenor<br>noggran: När du hämtar, installerar, kopiera reller använder pogramvaran<br>sät godkirmer du samtidigt vilkoren i avtakti. Om du häre godkiranre fall<br>ska du inte hämta, installera, kopiera eller använda programvaran på någr | le, inte sålda,<br>n avtalet<br>på något annat<br>rillkor i avtalet<br>t annat sätt. |
| Accepterar du alla vilkoren i ovanstående licensavtal? Om du väljer Nej k<br>installationsprogrammet att stängas. Om du vill installera "PaperPort[TM] 11<br>acceptera det här avtalet.                                                                                                    | ommer<br>SE'' måste Nu                                                               |
| Ja                                                                                                    | Nei                                                                                  |

- Installationen av ScanSoft™ PaperPort™ 11SE startar automatiskt och följs av installationen av programsviten MFL-Pro.
  - När Brothers programsvit MFL-Pros fönster för programvarans **Licensavtal** visas, klicka på **Ja** om du accepterar programvarans **Licensavtal**.

| Licensavtal                                                                                                    |                                                                                                    | No.                                                                                                    |      |
|----------------------------------------------------------------------------------------------------|----------------------------------------------------------------------------------------------------|----------------------------------------------------------------------------------------------------|------|
| Läs noggrant igenom följande licen                                                                                                    | nsavtal.                                                                                                    |                                                                                                    |      |
| Tryck på PgDn för att visa resten a                                                                                                    | sv avtalet.                                                                                                    |                                                                                                    |      |
| Licensavtal för Brother-programvar<br>är ett juridiskt bindande avtal meller<br>reglerar ditt bruk av den Brother-pr<br>"Ja" i den här dialogutan ("progra<br>följa vilkoren i detta licensavtal. O<br>licens för programvarar, vilket innu<br>Härvisningar till "programvarar," i<br>lagrad på, i den utsträckning samm | ra. VIKTIGT - LÄS NOGA: D<br>an dig och Brother Industrise,<br>rogramvara som installeras o<br>smvaran"). Om du tycker på<br>Im du inte godikinner vilkore<br>ebår att du inte får använda<br>licensavtalet omfattar även o<br>manhanget tillåter det. | etta licensavtal ("avtalet")<br>Ltd. ("Brother") som<br>n du trycker på knappen<br>"Ja" förbinder du dig att<br>n i avtalet beviljas du ingen<br>programvaran.<br>det medium som den är | ()() |
| Accepterar du alla vilkoren i ovans<br>installationsprogrammet att stängas<br>acceptera det här avtalet.<br>tallähetd                                                                                                    | stående licensavtal? Om du<br>s. Om du vill installera Brother                                                                                                    | väljer Nej kommer<br>MFL-Pro Suite måste du                                                                                                    |      |

# Windows®

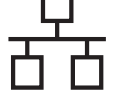

q

Välj **Nätverksanslutning via kabel** och klicka på **Nästa**.

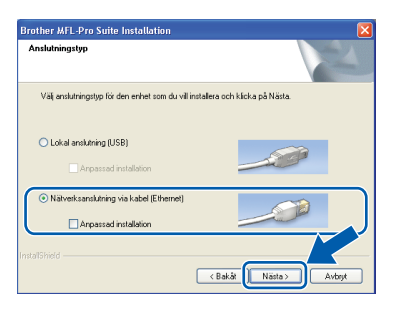

## 🖉 Obs

Om du vill installera PS-drivrutinen (Brothers BR-Script-drivrutin), välj **Anpassad installation** och följ sedan instruktionerna på skärmen. När skärmen **Välj funktioner** visas, klicka på **PS skrivardrivrutin** och fortsätt sedan att följa instruktionerna på skärmen.

För användare av Windows<sup>®</sup> XP SP2 eller senare/XP Professional x64 Edition/ Windows Vista<sup>®</sup>, när denna skärm visas, välj Ändra brandväggens portinställning för att aktivera nätverksanslutningen och fortsätt med installeringen. (rekommenderas) och klicka på Nästa.

| andvägg detektera                       | d                                                                         |
|-----------------------------------------|---------------------------------------------------------------------------|
| Windows-brandvägge                      | en hjälper dig att skydda din dator.                                      |
| Med aktuella brandvä                    | ggsinstillningar lurgerar inte någa av nökverksfunktionerna på din        |
| maskin För att alla nät                 | verksfunktioner på massionen ska fungera, måste vissa av                  |
| portinställningarna för                 | Windows-brandväggen ändras.                                               |
| <ul> <li>Andra brandvägge</li></ul>     | ens postinställning för att aktivera nätverksanalutningen och tottaät mer |
| installeringen. (reko                   | ommenderas)                                                               |
|                                         |                                                                           |
| <ul> <li>Fortsätt utan att är</li></ul> | ndra Windows brandväggsinställningar. (vissa nätverksfunktioner           |
| kommer att avaktiv                      | reras)                                                                    |

Om du inte använder Windows<sup>®</sup> brandvägg, se bruksanvisningen för din programvara för information om hur du lägger till följande nätverksportar.

- Lägg till UDP-port 54925 för nätverksskanning.
- Lägg till UDP-port 137 om du fortfarande har problem med nätverksanslutningen.

Om maskinen har konfigurerats för nätverket väljer du maskinen i listan och klickar på **Nästa**.

| lj den Brothem  | naskin du vill ins | tallera               |           |
|-----------------|--------------------|-----------------------|-----------|
| Nodenamn        | IP-adress          | Modelinamn            | Nodtyp    |
| BRN300XX300XX30 | XX XXX.XXX.XXXX    | xxx XXXX -XXXXX       | NC-30003  |
| ,               |                    | 1                     |           |
| <u>.</u>        |                    | Konfigurera IP-adress | Uppdatera |
|                 |                    |                       |           |
|                 |                    | K Bakat               | Nätta     |

🖉 Obs

Ī

- Du kan hitta din maskins IP-adress och nodnamnet genom att skriva ut nätverkskonfigurationslistan. Se Skriv ut nätverkskonfigurationslistan på sidan 25.
- Om maskinen inte hittas på nätverket visas följande skärm.

| Brother | MFL-Pro Suite                                                                                                    |
|---------|----------------------------------------------------------------------------------------------------|
| 2       | Det gick inte att hitta några enheter i nätverket<br>Kontrollera:                                                                                                    |
|         | -Att enheten är påslagen.<br>-Nätverkiskabeln är noggrant ansluten till enheten.<br>-Din dator är ansluten till nätverket.<br>-Nätverkisnställingarna har konfigurerats korrekt.<br>-Prandvägen på föl nåtor är av avaktiverad.<br>(Hänvisa till datorns eller säkerhetsprogrammets leverantör för ytterligare information.)<br>Vill du söka efter enheten igen? |
|         | la Nej                                                                                                    |

Bekräfta nätverksinställningarna genom att följa anvisningarna på skärmen.

 Om maskinens IP-adress inte har konfigurerats för nätverket visas följande skärm.

| Brother | MFL-Pro Suite Installation 🛛                              |
|---------|-----------------------------------------------------------|
| 1       | Sök efter okonfigurerade enheter<br>Konfigurera IP-adress |

Klicka på **OK** och sedan på **Konfigurera IP-adress**. Skriv in en IP-adress för maskinen som passar nätverket genom att följa anvisningarna på skärmen.

Om du inte vill övervaka maskinstatusen och felmeddelanden från din dator, avmarkera **Aktivera Statusövervakning** och klicka sedan på **Nästa**.

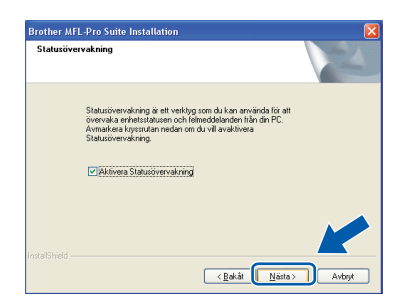

ī

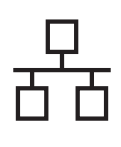

# Trådbundet nätverk

# **Windows**<sup>®</sup>

k Installationen av Brother-drivrutinerna startar automatiskt. Skärmbilderna visas i tur och ordning.

### 

Stäng INTE några skärmar under installationen. Det kan ta några sekunder innan skärmarna visas.

### 🖉 Obs

\_\_\_\_\_ I Windows Vista<sup>®</sup>ska du avsluta installationen på rätt sätt genom att markera kryssrutan och sedan klicka på Installera när den här skärmen visas.

| Windows-säkerhet                                                                                           |                                           |
|----------------------------------------------------------------------------------------------------|-------------------------------------------|
| Vill du installera den här programvaran?                                                                   |                                           |
| Namn: Brother Bildenheter<br>Utgivare: Brother Industries, Itd.                                            |                                           |
| Lita alltid på programvara från Brother Industries,<br>Itd.                                                | Installera Installera inte                |
| Installera bara drivrutiner från utgivare som du litar p<br>programvaror som det är säkert att installera? | å. <u>Hur bestämmer jag mig för vilka</u> |

När skärmen Onlineregistrering visas, gör ditt val och följ instruktionerna på skärmen. När du har avslutat registreringsprocessen, stäng din webbläsare för att återgå till detta fönster. Klicka sedan på Nästa.

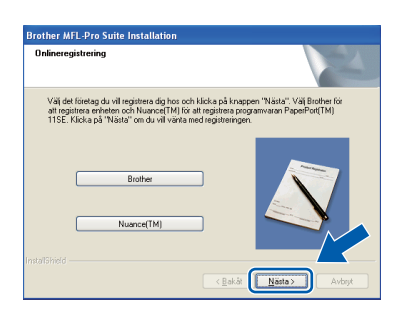

# Slutför och starta om

- а Klicka på Slutför och starta om datorn. Efter att du har startat om datorn måste du logga in med ett konto som har administratörsrättigheter.

| Brother MFL-Pro Suite Installation |                                                                                                    |  |  |  |
|------------------------------------|----------------------------------------------------------------------------------------------------|--|--|--|
|                                    | Brother MFL-Pro Suite-installation avalutad!<br>InstallSikeld Vicad her installeral Brother MTL-Pro Suite. Innan<br>programmet kan användas, mäste du stata om datorn. |  |  |  |
|                                    | <ul> <li>○ <u>Ja, jag vil stata om datom nu!</u></li> <li>○ Nej, jag statar om datom senare.</li> </ul>                                                                |  |  |  |
|                                    | funktion, ta boat alla media kort före omstart av Windows.<br>Säit inte tilbaka mediäkorten innan Windows har startat.                                                 |  |  |  |
|                                    | < <u>B</u> akât <b>Sluffor</b> Avbyt                                                                                                    |  |  |  |

### 🖉 Obs

Om ett felmeddelande visas när programvaran installeras ska du köra Installationsdiagnostik som finns under Start/Alla program/Brother/ DCP-XXXX LAN (där DCP-XXXX står för modellnamnet).

b Om den här skärmen visas väljer du inställningen för uppdatering av inbyggd programvara och klickar på OK.

| efter uppdateringar av inbyggd program                                                                                                    | mvara 🛛 🛛                                                              |
|----------------------------------------------------------------------------------------------------|------------------------------------------------------------------------|
| När information om ny inbyggd programvara finns til<br>Brother-maskin visas en ikon i aktivitetsfältet.                                                                                                    | lgänglig för din                                                       |
| <b>12</b>                                                                                                    | 00                                                                     |
| Läs alternativen nedan noga och välj den lämpligasti<br>Klicka sedan på "OK".                                                                                                    | e inställningen.                                                       |
| <ul> <li>Få information om alla uppdateringar av inb<br/>(rekommenderas).</li> </ul>                                                                                                    | yggd programvara                                                       |
| OF8 information om viktiga uppdateringar av i                                                                                                    | inbyggd programvara.                                                   |
| <ul> <li>VII ej f          information om inbyggd programvar</li> </ul>                                                                                                    | a.                                                                     |
| äs följande information innan du söker efte<br>nbyggd programvara.                                                                                                    | r uppdateringar av                                                     |
| <obs1><br/>-1 Information om din Brother-maskin (inklusive, me<br/>modelnamn och information om inbyggd programva<br/>unseinenidementing) för an inhund sementenen</obs1>                                                                                                    | en inte begränsat till,<br>ara som t.ex.<br>skickas från din dator til |
| en Internetiser ver som hanteras av Brother Industre<br>forsentiser ver som hanteras av Brother Industre                                                                                                    | dan nu information ora                                                 |
| en internetiserver som hanteras av Brother Industr<br>Informationen kommer endast att användas för så<br>inbyggd programvara som Brother Industries, Ltd s                                                                                                    | dan ny information om<br>kickar till dig. Angiven                      |
| versionen of medicine of the medicine of the m | dan ny information om<br>ikickar till dig. Angiven                     |
| versionen komeckon kon kny norygol programvad<br>en Trænselsever som hartera er versionen konten industri<br>informadionen kommer erdest att användes för så<br>inbyggd programvara som Brother Industries, Ltd s                                                                                                    | alan ny information om<br>akickar till dig. Angiven                    |

### 🖉 Obs

Internetåtkomst krävs för att den inbyggda programvaran (firmware) ska kunna uppgraderas.

Trådbundet nätverk

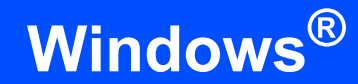

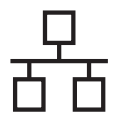

# 14

### Installera programsviten MFL-Pro på flera datorer (om så behövs)

Om du vill använda maskinen med fler datorer i nätverket ska du installera programsviten MFL-Pro på alla datorerna. Gå till steg **12** på sidan 17.

### 🖉 Obs

### Nätverkslicens (Windows®)

Med den här produkten ingår en licens för upp till 5 användare. Den här licensen stödjer installationen av programsviten MFL-Pro inklusive ScanSoft™ PaperPort™ 11SE på upp till 5 datorer på ett nätverk. Om du vill installera ScanSoft™ PaperPort™ 11SE på mer än 5 datorer, köp Brother NL-5 som är en fleranvändarlicens för upp till ytterligare 5 användare. Kontakta en auktoriserad Brotheråterförsäljare eller vår kundtjänst om du vill köpa NL-5.

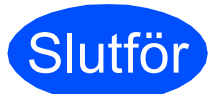

Installationen är klar.

### 🖉 Obs

Skrivardrivrutinen XML Paper Specification Skrivardrivrutinen XML Paper Specification är den mest lämpliga drivrutinen när du skriver ut från program som använder XML Paper Specification-dokument. Ladda ned den senaste drivrutinen från Brother Solutions Center http://solutions.brother.com/.

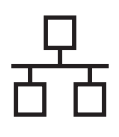

# För användare av trådbundet nätverksgränssnitt (Mac OS X 10.3.9 eller senare)

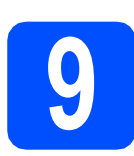

## Innan du installerar

Kontrollera att maskinen och att Macintoshdatorn är PÅ. Du måste logga in med ett konto som har administratörsrättigheter.

### 

De senaste drivrutinerna samt information om den version av Mac OS X du använder finns på http://solutions.brother.com/.

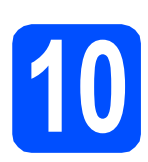

# Anslut nätverkskabeln

Anslut nätverksgränssnittskabeln till nätverksuttaget märkt med en R-symbol och anslut den sedan till en ledig port i din hubb eller switch.

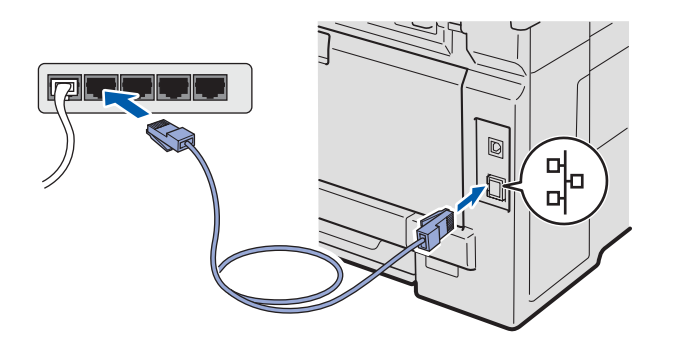

Installera programsviten MFL-Pro

Sätt i den medföljande cd-skivan i cd-läsaren.

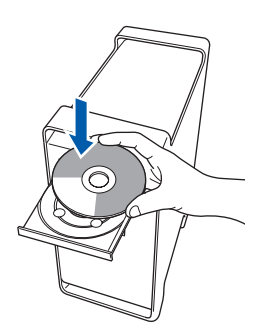

Dubbelklicka på Start Here OSX för att installera.

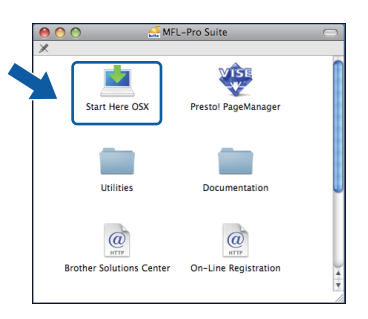

### 🖉 Obs

Vänligen se bruksanvisning för nätverksanvändare på cd-skivan om du vill installera PS-drivrutinen. (Brothers BR-Scriptdrivrutin)

- C Ha tålamod, det tar några sekunder innan programmet har installerats. Slutför installationen genom att klicka på Starta om.
- C Brother-programvaran söker efter Brotherenheter.

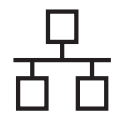

# Trådbundet nätverk

# Macintosh

e

Markera maskinen i listan och klicka på **OK** om maskinen har konfigurerats för nätverket.

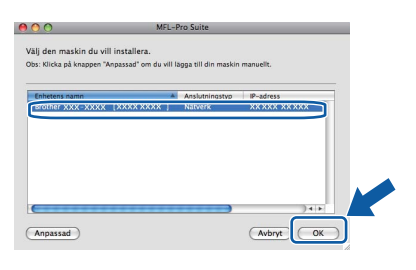

### 🖉 Obs

Kontrollera nätverksinställningarna om maskinen inte hittas på nätverket.

## 🖉 Obs

Klicka på OK om den här skärmen visas.

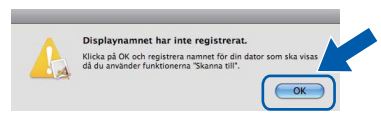

 Skriv ett namn för din Macintosh i Displaynamn med högst 15 tecken och klicka på OK. Gå till f.

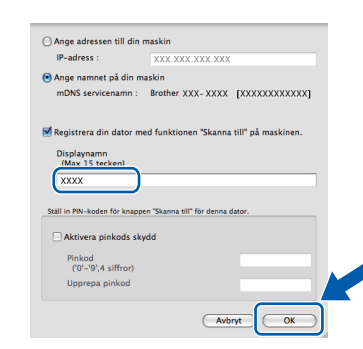

 Om du vill använda maskinens **Scan**-knapp för att skanna över nätverket, måste du markera kryssrutan
 Pogiaterera din detor med funktionen

Registrera din dator med funktionen "Skanna till" på maskinen.

• Namnet du anger visas på maskinens LCD-

skärm när du trycker på ( ) och väljer ett skanningsalternativ. (För mer information, se Nätverksskanning i bruksanvisning för programanvändare på cd-skivan.)

f Klicka på **OK** när den här skärmen visas.

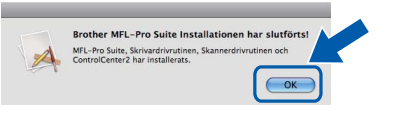

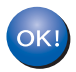

Installationen av programsviten MFL-Pro är klar. Gå till steg **12** på sidan 22.

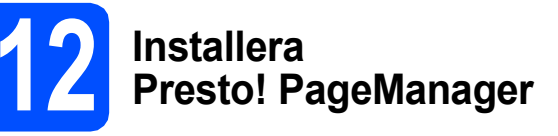

När Presto! PageManager är installerat, läggs en OCR-funktion till i Brother ControlCenter2. Det är enkelt att skanna, dela och organisera foton och dokument med Presto! PageManager.

a

Dubbelklicka på **Presto! PageManager** och följ instruktionerna på skärmen.

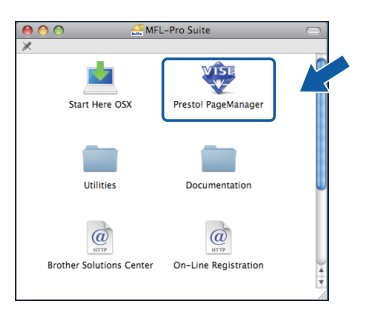

3 Installera programsviten MFL-Pro på flera datorer (om så behövs)

Om du vill använda maskinen med flera datorer i nätverket ska du installera programsviten MFL-Pro på alla datorer. Gå till steg **11** på sidan 21.

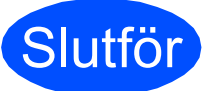

Installationen är klar.

# För nätverksanvändare

# Verktyget BRAdmin Light (för Windows<sup>®</sup>-användare)

Konfigurationsverktyget BRAdmin används för inledande inställning av nätverksanslutna Brother-enheter. Du kan även söka efter Brother-produkter i ett nätverk, visa status och konfigurera grundläggande nätverksinställningar som t.ex. IP-adress.

Mer information om BRAdmin Light finns på vår hemsida på http://solutions.brother.com/.

### 🖉 Obs

b

Om du behöver ett program för avancerad skrivarhantering kan du hämta den senaste versionen av Brother BRAdmin Professional från <u>http://solutions.brother.com/</u>.

### Installera konfigurationsverktyget BRAdmin Light

**2** Klicka på **Nätverksverktyg** på menyskärmen.

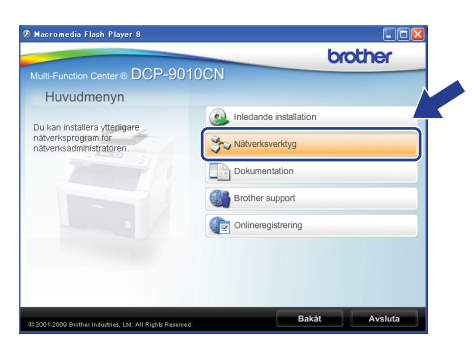

Klicka på **BRAdmin Light** och följ instruktionerna -på skärmen.

| Macromedia Flash Player 8                                                                                                    | brother                                                                       |
|----------------------------------------------------------------------------------------------------|-------------------------------------------------------------------------------|
| ub-Function Center ® DCP-9010<br>Nativerksverktyg<br>workind ein hör programmeran vid<br>miskerkanslutting förnör-einet<br>an fraga av RSA-kann bygt san och<br>skerkerkanslutting förnör-einet<br>aberekerkanslämingarsa (som ter in-<br>aberekerkanslämingarsa (som ter in-<br>aberekerkanslämingarsa (som ter in-<br>sasinieres status från datum | BRAdmin Light     BRAdmin Professional     Distributioninguiden Nr drinndiner |
| 2001-2000 Bwither Industries, Ltd. All Rights Reserved.                                                                                                    | Bakát Ávsluta                                                                 |

# Ställa in IP-adress, nätmask och gateway med BRAdmin Light

### 🖉 Obs

Om du har en DHCP/BOOTP/RARP-server i nätverket behöver du inte utföra följande. Maskinen hämtar en IP-adress automatiskt.

Starta BRAdmin Light. Programmet söker automatiskt efter nya enheter.

| Söker efter enheter                |                  | × |
|------------------------------------|------------------|---|
| Söker i nätverket i 6 sekunder.    | Stoppa sökningen |   |
|                                    |                  |   |
| Nya enheter: 1 ( Okonfigurerade: 1 | )                |   |

Dubbelklicka på den okonfigurerade enheten.

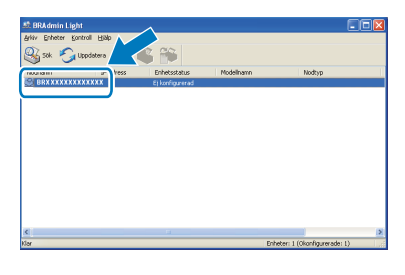

### 🖉 Obs

d

Maskinens lösenord är som standard "**access**". Du kan ändra lösenordet med BRAdmin Light.

C Välj STATISK som Bootmetod. Ange IP-adress, Nätmask och Gateway och klicka sedan på OK.

| Bootmetod<br>O AUTO<br>I STATISK |                              |
|----------------------------------|------------------------------|
| O AUTO                           |                              |
| ⊙ STATISK                        |                              |
|                                  |                              |
| OHCP                             |                              |
| ORARP                            |                              |
| OBOOTP                           |                              |
|                                  |                              |
| -adress                          | XXX. XXX. XXX. XXX           |
| ätmask                           | 255.255.255.0                |
| ateway                           | XXX. V XXX                   |
|                                  | P-adress<br>ätmask<br>ateway |

Adressinformationen sparas i maskinen.

## Verktyget BRAdmin Light (för Mac OS X-användare)

Konfigurationsverktyget BRAdmin används för inledande inställning av nätverksanslutna Brother-enheter. Du kan även söka efter Brother-produkter på nätverket, visa statusen och konfigurera grundläggande nätverksinställningar som t.ex. IP-adress från en dator som använder Mac OS X 10.3.9 eller senare. BRAdmin Light installeras automatiskt när du installerar skrivardrivrutinen. Om du har installerat skrivardrivrutinen behöver du inte installera BRAdmin Light igen. Mer information om BRAdmin Light finns på vår hemsida på <u>http://solutions.brother.com/</u>.

# Ställa in IP-adress, nätmask och gateway med BRAdmin Light

- 🖉 Obs
- Om du har en DHCP/BOOTP/RARP-server i nätverket behöver du inte utföra följande. Maskinen hämtar en IP-adress automatiskt.
- Kontrollera att Java<sup>™</sup>-klientprogramvara version 1.4.2 eller senare är installerat på datorn.
- Maskinens lösenord är som standard "access". Du kan ändra lösenordet med BRAdmin Light.
- Dubbelklicka på Macintosh HD på skrivbordet.

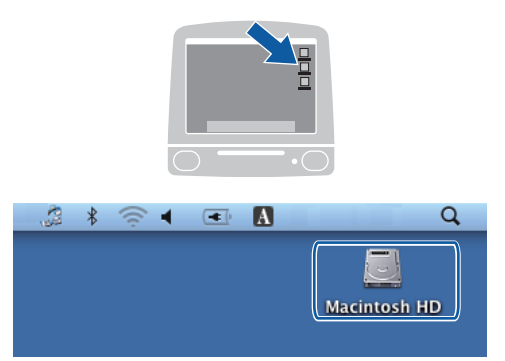

Välj Bibliotek, Printers, Brother och sedan Utilities.

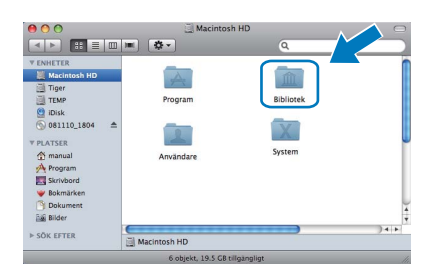

C Kör programmet genom att dubbelklicka på filen **BRAdmin Light.jar**. BRAdmin Light söker sedan automatiskt efter nya enheter.

|                                                             | ■ Q.                      | Utilities                                                  | 0                       |
|-------------------------------------------------------------|---------------------------|------------------------------------------------------------|-------------------------|
| V ENHETER<br>Macintosh HD<br>Tiper<br>Disk<br>O 081110_1804 | BRAdmin Light, jar        | BRAdminLightHelp                                           | Brother Creative Center |
| reanual     regram     Skrivbord     elokmärken             | Brother Statusövervakning | BrSupplyTool                                               | BrSupport               |
| Dokument<br>bill Bilder<br>≻ SÖK EFTER                      | ControlCenter             | DeviceSelector                                             | Installationsverktyg    |
|                                                             | RemoteSetup               | Server   Printers   Source Brother  Source GB tillgangligt | • 🔛 Utilities           |

Dubbelklicka på den okonfigurerade enheten.

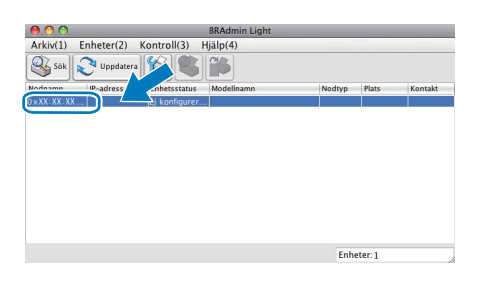

Välj STATIC som Bootmetod. Ange IP-adress, Nätmask och Gateway och klicka sedan på OK.

| 0 | O Kor                | ifigurera TCP/IP-adress          |
|---|----------------------|----------------------------------|
|   | Bootmetod            |                                  |
|   | O AUTO               |                                  |
|   | 💽 STATIO             | C                                |
|   | O DHCP               |                                  |
|   | RARP                 |                                  |
|   | O BOOTF              | ,                                |
|   | IP-adress<br>Nätmask | XXX XXX XXX XXX<br>255.255.255.0 |
|   | Gateway              |                                  |

Α

f

Adressinformationen sparas i maskinen.

# Webbaserad hantering (webbläsare)

Brother skrivarserver är utrustad med en webbserver som ger dig möjlighet att övervaka dess status eller ändra vissa av dess konfigurationsinställningar, med hjälp av HTTP (Hyper Text Transfer Protocol).

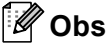

- Användarnamnet är 'admin'och standard lösenord är 'access'. Du kan använda en webbläsare för att ändra detta lösenord.
- Vi rekommenderar Microsoft<sup>®</sup> Internet Explorer<sup>®</sup> 6.0 (eller senare) eller Firefox 1.0 (eller senare) för Windows<sup>®</sup> och Safari 1.3 för Macintosh. Kontrollera även att JavaScript och cookies alltid är aktiverade oavsett vilken webbläsare du använder. För att använda en webbläsare måste du känna till skrivarserverns IP-adress. Skrivarserverns IP-adress finns i nätverkskonfigurationslistan.
- Öppna webbläsaren.
- Skriv http:// maskinens\_ip\_adress /i din webbläsare (Där "maskinens\_ip\_adress" är den IP-adress som är tilldelad till din maskin eller skrivarservernamnet).
  - Till exempel http://192.168.1.2/

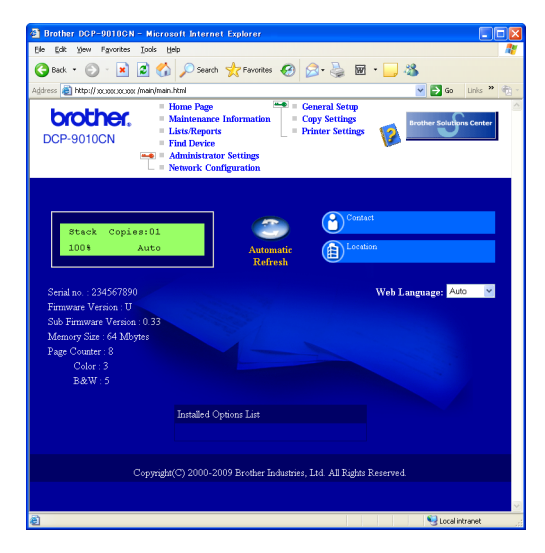

Se kapitel 11 *i* bruksanvisningen för nätverksanvändare.

## Skriv ut nätverkskonfigurationslistan

Du kan skriva ut nätverkskonfigurationslistan för att bekräfta de aktuella nätverksinställningarna. För att skriva ut nätverkskonfigurationslistan:

- Slå på maskinen och vänta tills maskinen är i beredskapsläge.
- Tryck på Menu, 5, 4.

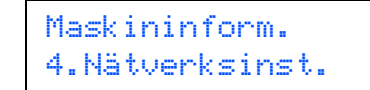

C Tryck på Start.

Maskinen skriver ut de aktuella nätverksinställningarna.

# Återställa nätverksinställningarna till fabriksinställningarna

Följ stegen nedan om du vill återställa alla nätverksinställningar för den interna skrivar-/skannerservern till fabriksinställningarna.

- Kontrollera att maskinen inte är i drift, dra sedan ut alla kablar från maskinen (utom nätkabeln).
- Tryck på Menu, 4, 0.

Nätverk Ø.Återst nätverk

- **C** Tryck på 1 för att välja Reset.
- Tryck på 1 och välj Ja.
- C Maskinen startas om, anslut alla kablar igen när omstarten är slutförd.

## Så här väljer du en lämplig plats

Placera maskinen på en horisontell och stabil yta som inte vibrerar eller skakar, t.ex. ett skrivbord. Placera maskinen nära ett vanligt jordat eluttag. Välj en plats där temperaturen är mellan 10 °C och 32,5 °C och luftfuktigheten mellan 20 % och 80 % (utan kondensation).

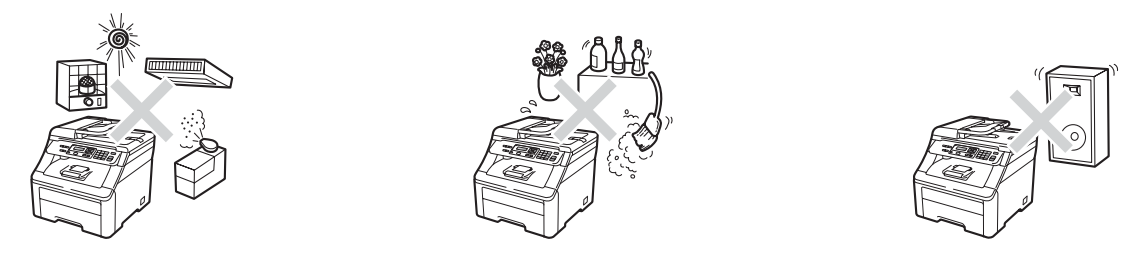

### **VARNING**

- Utsätt INTE maskinen för direkt solljus, hög värme, öppen eld, salta eller korrosiva gaser, fukt eller damm.
- Placera INTE maskinen nära värmeelement, luftkonditioneringar, kylskåp, vatten eller kemikalier.

## **A** VAR FÖRSIKTIG

- Undvik att placera maskinen på en plats där många passerar.
- Placera inte maskinen på en matta.
- Anslut INTE maskinen till eluttag som styrs med väggbrytare eller automatiska timers, eller till en krets som förser större apparater med ström, eftersom det kan leda till strömavbrott.
- Strömavbrott kan radera information i maskinens minne.
- Kontrollera att ingen kan snubbla på kablarna som går till maskinen.

## Använda maskinen på ett säkert sätt

Förvara dessa instruktioner för framtida referens och läs dem innan du utför något underhåll.

### **VARNING**

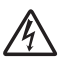

Det finns elektroder med hög spänning inuti maskinen. Innan du rengör maskinens insida måste du kontrollera att du har dragit ut nätkabeln ur eluttaget. Om du gör detta undgår du att få en elektrisk stöt.

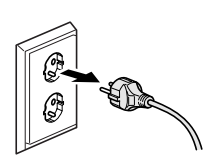

G

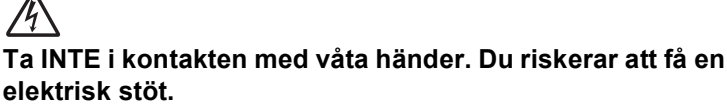

Kontrollera alltid att kontakten är ordentligt ansluten.

Denna produkt måste installeras nära ett elektriskt uttag som är lättåtkomligt. Vid nödfall måste du dra ur nätkabeln från det elektriska uttaget för att bryta strömtillförseln totalt.

Använd INTE lättantändliga substanser nära maskinen. Använd INTE någon typ av sprayer när

maskinens in- eller utsida rengörs. Det kan leda till brand eller elektriska stötar. Information om hur du rengör maskinen finns i *Rutinunderhåll* i *bruksanvisningen*.

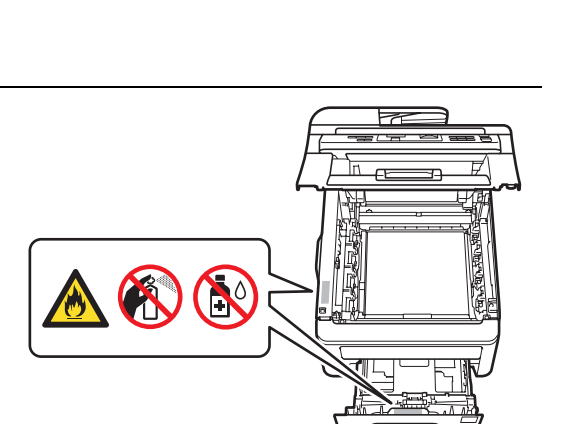

Använd INTE en dammsugare för att göra rent efter spilld toner. Det kan göra att tonern fattar eld inuti dammsugaren, vilket kan leda till brand. Avlägsna försiktigt tonerdamm med en torr, luddfri mjuk trasa och kasta bort den enligt lokala bestämmelser.

## **A** VAR FÖRSIKTIG

Vissa invändiga maskindelar är mycket varma när maskinen just har använts. För att undvika skada, vidrör INTE de skuggade delarna som visas på bilden när du öppnar den övre eller bakre luckan (bakre utmatningsfack).

Undvik personskada genom att inte placera händerna på kanten under dokumentlocket, på skannern, eller ovanpå den övre luckan enligt figurerna.

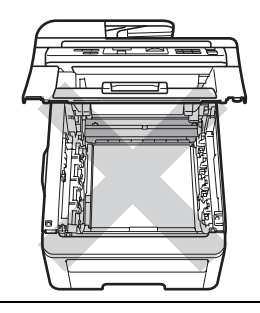

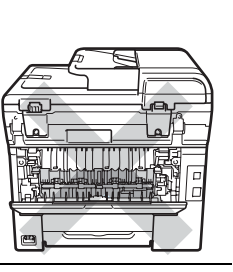

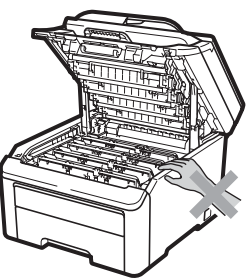

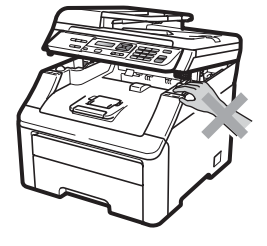

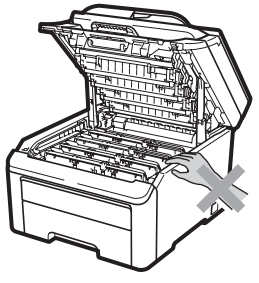

Stick inte in fingrarna i områdena som visas på bilderna eftersom du kan skada dig.

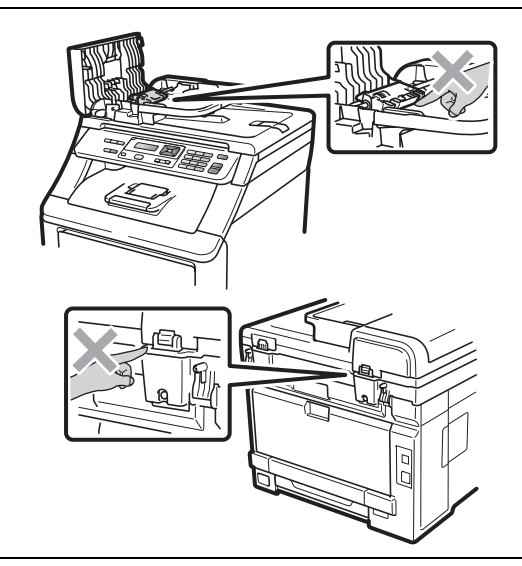

### 

Fixeringsenheten är markerad med en varningsetikett. Avlägsna eller förstör INTE etiketten.

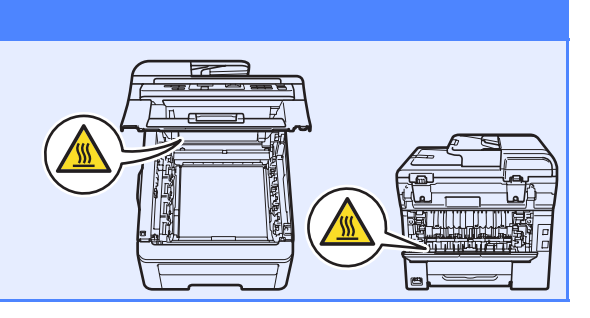

## Föreskrifter

#### EG-försäkran om överensstämmelse

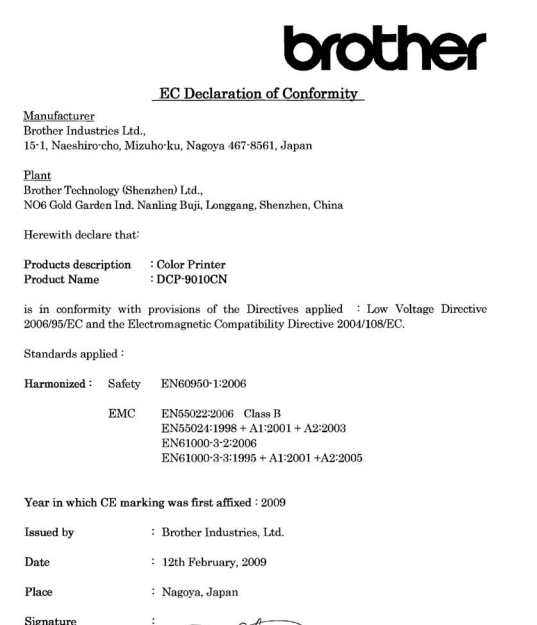

J. Shiste

Junji Shiota General Manager Quality Management Dept.

#### EG-försäkran om överensstämmelse

<u>Tillverkare</u> Brother Industries Ltd., 15-1, Naeshiro-cho, Mizuho-ku, Nagoya 467-8561, Japan

<u>Fabrik</u> Brother Technology (Shenzhen) Ltd., NO6 Gold Garden Ind. Nanling Buji, Longgang, Shenzhen, China

Deklarerar härmed att:

Produktbeskrivning : Färgskrivare Produktnamn : DCP-9010CN

överensstämmer med direktiven: Lågspänningsdirektivet 2006/95/EG och Direktivet om elektromagnetisk kompatibilitet 2004/108/EG.

Applicerade standarder:

| Harmoniserade: | Säkerhet | EN60950-1:2006                                                                                                    |
|----------------|----------|----------------------------------------------------------------------------------------------------|
|                | EMC      | EN55022:2006 klass B<br>EN55024:1998 + A1:2001 + A2:2003<br>EN61000-3-2:2006<br>EN61000-3-3:1995 + A1:2001 + A2:2005 |
|                |          |                                                                                                    |

Året då CE-märkningen först monterades: 2009

| Utgivet av |  |
|------------|--|
| Datum      |  |

Plats

: Brother Industries, Ltd. : 12 februari 2009 : Nagoya, Japan

### Frånkoppling

Denna produkt måste installeras nära ett elektriskt uttag som är lättåtkomligt. Vid nödfall måste du dra ur nätkabeln från det elektriska uttaget för att bryta strömtillförseln totalt.

#### Lokal nätverksanslutning

### **A** VAR FÖRSIKTIG

Anslut INTE produkten till en lokal nätverksanslutning som kan utsättas för överspänning.

#### Radiostörning

Denna produkt överensstämmer med EN55022 (CISPR Publication 22)/Klass B.

#### EU-direktiv 2002/96/EG och EN50419

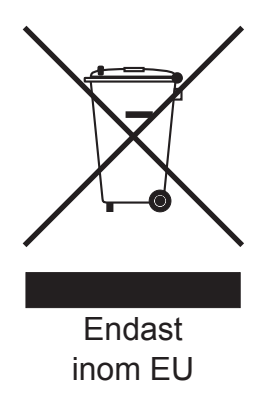

Utrustningen är märkt med återvinningssymbolen ovan. Den betyder att produkten måste kastas separat på en lämplig insamlingsplats när den inte behövs längre. Den får inte kastas som vanligt hushållsavfall. Det gynnar miljön för oss alla. (Endast inom EU)

# Meddelande om överensstämmelse med direktiv från internationella ENERGY STAR<sup>®</sup>

Syftet med det internationella ENERGY STAR<sup>®</sup>programmet är att främja utvecklingen och populariseringen av energieffektiv kontorsutrustning. I egenskap av ENERGY STAR<sup>®</sup>-partner har Brother Industries, Ltd. säkerställt att denna produkt överensstämmer med ENERGY STAR<sup>®</sup> riktlinjerna för effektiv energianvändning.

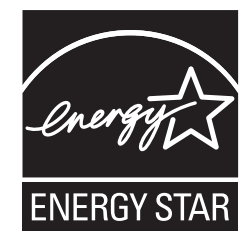

# Tillbehör och förbrukningsartiklar

## Tillbehör

Maskinen har följande tillbehör. Du kan utöka maskinens möjligheter genom att lägga till dessa tillbehör. För mer information om kompatibelt SO-DIMM-minne, besök <u>http://solutions.brother.com/</u>.

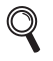

Information om hur du installerar SO-DIMM-minne finns i bruksanvisningen eller på <u>http://solutions.brother.com/</u>.

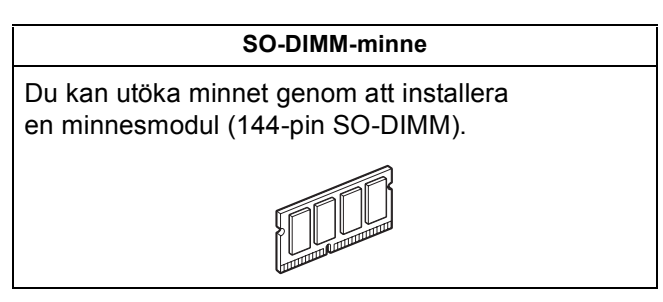

När det är dags att byta förbrukningsartiklar, indikeras ett fel på LCD-skärmen på kontrollpanelen. För mer information om förbrukningsartiklar till din maskin, besök <u>http://solutions.brother.com/</u> eller kontakta din lokala Brother-återförsäljare.

| Tonerkassetter                                                                                                    | Trummor                        |
|----------------------------------------------------------------------------------------------------|--------------------------------|
| TN-230C/TN-230M/TN-230Y/TN-230BK                                                                                                    | DR-230CL <sup>1</sup>          |
|                                                                                                    |                                |
| Bältenhet (BU-200CL)                                                                                                    | Spilltonerbehållare (WT-200CL) |
| A CONTRACTOR OF THE OWNER OF THE OWNER OWNER OF THE OWNER OWNER OWNER OWNER OWNER OWNER OWNER OWNER OWNER OWNER OWNER OWNER OWNER OWNER OWNER OWNER OWNER OWNER OWNER OWNER OWNER OWNER OWNER OWNER OWNER OWNER OWNER OWNER OWNER OWNER OWNER OWNER OWNER OWNE OWNER OWNER OWNER OWNER OWNER OWNER OWNER OWNER OWNER OWNER OWNER OWNER OWNER OWNER OWNER OWNER OWNER OWNER OWNER OWNER OWNE |                                |

Innehåller en uppsättning med tre trumenheter med färg och en svart trumenhet. Alla fyra trumenheter byts ut på samma gång.

1

#### Varumärken

Brother-logotypen är ett registrerat varumärke som tillhör Brother Industries, Ltd.

Brother är ett registrerat varumärke som tillhör Brother Industries, Ltd.

Multi-Function Link är ett registrerat varumärke som tillhör Brother International Corporation.

Windows Vista är antingen ett registrerat varumärke eller ett varumärke som tillhör Microsoft Corporation i USA och/eller andra länder. Microsoft, Windows, Windows Server och Internet Explorer är registrerade varumärken som tillhör Microsoft Corporation i USA och/eller andra länder.

Apple, Macintosh, Safari och True Type är varumärken som tillhör Apple Inc. och som är registrerade i USA och andra länder. Nuance, Nuance-logotypen, PaperPort och ScanSoft är varumärken eller registrerade varumärken som tillhör Nuance Communications, Inc. eller dess dotterbolag i USA och/eller andra länder.

För varje företag vars program omnämns i den här bruksanvisningen finns licensavtal med avseende på de upphovsrättsskyddade programmen i fråga.

## Alla övriga märken och produktnamn som omnämns i den här bruksanvisningen är varumärken eller registrerade varumärken som tillhör respektive företag.

#### Sammanställningar och publikation

Den här bruksanvisningen har under överinseende av Brother Industries, Ltd. sammanställts och publicerats med uppdaterade produktbeskrivningar och specifikationer.

Innehållet i den här bruksanvisningen och specifikationerna för den här produkten kan ändras utan föregående meddelande. Brother förbehåller sig rätten att utan förvarning göra ändringar i specifikationer och materialet häri, och ansvarar inte för eventuella skador (inklusive följdskador) som orsakas av förlitan på det presenterade materialet, inklusive men inte begränsat till, skrivfel eller andra misstag.

#### Upphovsrätt och licens

©2009 Brother Industries, Ltd.

I denna produkt ingår programvara som utvecklats av följande leverantörer:

©1983-1998 PACIFIC SOFTWORKS, INC.

I den här produkten ingår programmet "KASAGO TCP/IP" som utvecklats av ELMIC WESCOM, Inc.

©2009 Devicescape Software, Inc.

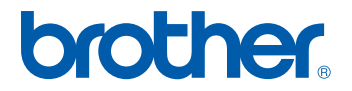